# How to Populate Grid column value automatically without Page submitting

Prepared by :

M. Kamal Hossain

Emaill : dbhossain@yahoo.com

Solution :

At the first stage let's we take a look how our complete solution will look like.

| Employee                             | Ename    | Deptno | Sal  | Comm | Т                         |
|--------------------------------------|----------|--------|------|------|---------------------------|
| Faruk                                | Y Faruk  | 20     | 1200 | 200  | 1400                      |
| - Select emp -                       | ▼        |        |      |      |                           |
| - Select emp -                       | ▼        |        |      |      |                           |
| - Select emp -                       | ▼        |        |      |      |                           |
| Faruk                                | Faruk    | 20     | 1200 | 200  | 1400                      |
|                                      |          |        |      |      | 1 - 5                     |
|                                      |          |        |      |      |                           |
|                                      |          |        |      |      |                           |
|                                      |          |        |      | _    |                           |
| As per selection of this column res  | t of the |        |      | Thi  | is column is readonly and |
| editable except the total salary "T" |          |        |      | aut  | tornatically populated.   |

**Fig : 1 Displaying the Final Stage** 

Now lets we proceed step by step how to do that

## Step:1

You have to create two Application Items. Now below showing how to create Application Items.

Go to Shared components > Application Items : Click Application Items as shown in the Fig-2 below

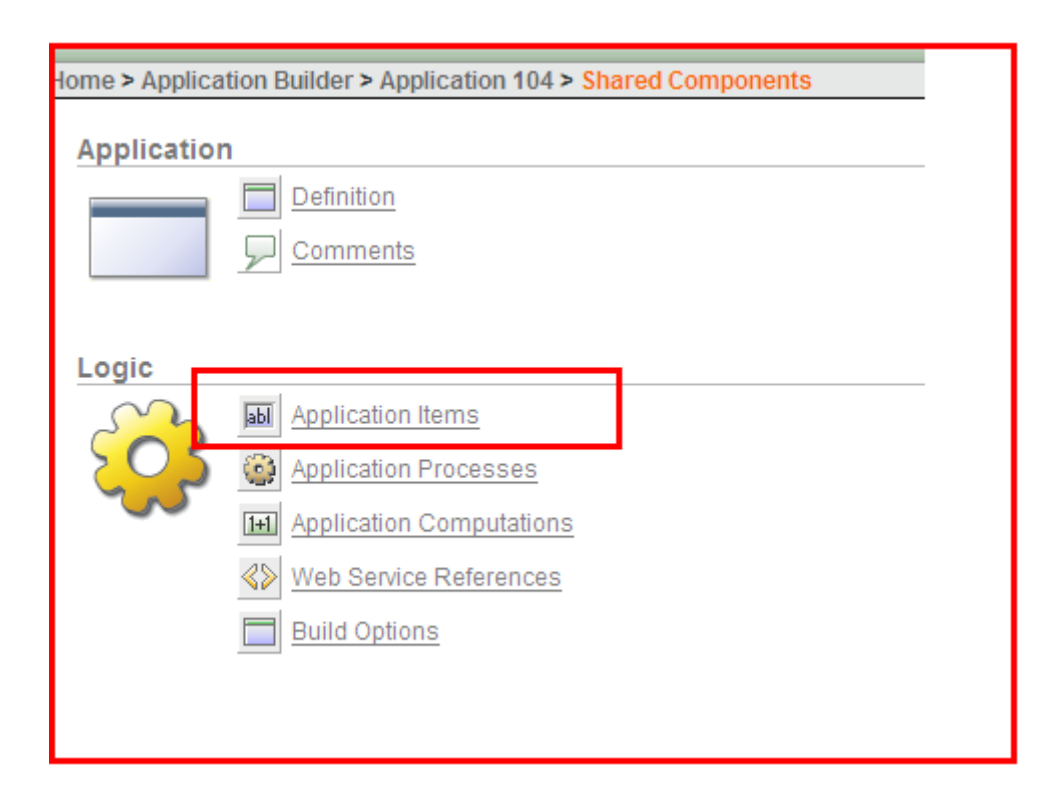

#### Fig : 2 Application Items creating

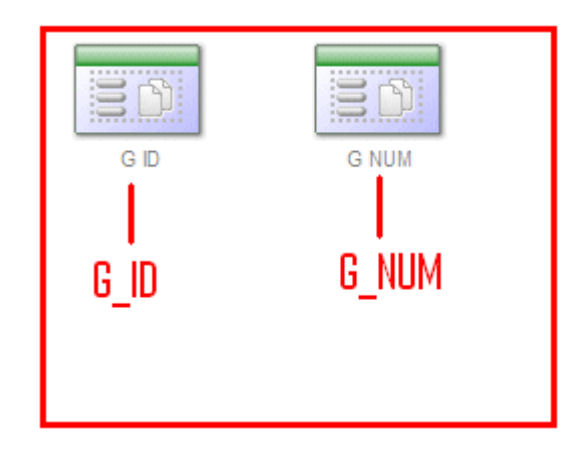

#### Now Create Two appication items Named : G\_ID and G\_NUM

Fig: 3 Application Item List

## Step:2

Create a SQL Report as shown in Fig : 4 and the Query source below :

| Page              | 3 myAjax       |       |                           |
|-------------------|----------------|-------|---------------------------|
| * Title           | empInformation | exclu | de title from translation |
| Тур               | SQL Query      | ~     |                           |
| Static II         |                |       |                           |
| Region Attribute: | 3              |       |                           |

Source

| rtegion ooui |                                                               |   |
|--------------|---------------------------------------------------------------|---|
| SELECT       | apex_item.select_list_from_query                              | ^ |
|              | (1,                                                           |   |
|              | NULL,                                                         |   |
|              | 'SELECT ename d, '    'empno r FROM emp',                     |   |
|              | 'style="width:250px" '                                        |   |
|              | <pre>   'onchange="f set value(this.value,''#ROWNUM#'''</pre> |   |
|              | ')"',                                                         |   |
|              | 'YES',                                                        | - |
|              | '0',                                                          |   |
|              | '- Select emp -',                                             |   |
|              | 'f01 '    '#ROWNUM#',                                         |   |
|              | NULL.                                                         |   |
|              | 'NO'                                                          |   |
|              | ) employee.                                                   |   |
|              | apex item.text (2.                                            |   |
|              | NULL.                                                         |   |
|              | 80                                                            |   |
|              | 100                                                           |   |
|              | latula="width:100py" !                                        |   |
|              | I FOR L LL LEDONNUMEL                                         |   |
|              | 102_ 11 *#ROWNOF#*                                            | ~ |

#### Fig: 4 Showing SQL Report

SQL Query Source:

------

SELECT apex\_item.select\_list\_from\_query

(1,

NULL,

'SELECT ename d, ' || 'empno r FROM emp',

'style="width:120px" '

|| 'onchange="f\_set\_value(this.value,"#ROWNUM#"'

||')",

'YES',

**'0',** 

'- Select emp -',

'f01\_' || '#ROWNUM#',

NULL,

**'NO'** 

) employee,

apex\_item.text (2,

NULL,

80,

100,

'style="width:100px" ',

'f02\_' || '#ROWNUM#'

) ename,

apex\_item.text (3,

NULL,

80,

100,

'style="width:50px;text-align:right" ',

'f03\_' || '#ROWNUM#'

) deptno,

apex\_item.text (4,

NULL,

80,

```
100,
```

'style="width:130px" ',

'f04\_' || '#ROWNUM#'

) sal,

apex\_item.text (5,

NULL,

80,

100,

'style="width:130px" ',

'f05\_' || '#ROWNUM#'

) comm,

apex\_item.text (6,

NULL,

80,

100,

'style="width:130px;border:none;background:none;" '

||'readonly="readonly"',

'f06\_' || '#ROWNUM#'

) t

**FROM emp** 

Note: you can directly copy the above Query Text and paste into your SQL Query source of the Report.

## Step:3

You have to create an Application Process: Go to Shared Components > Application Processes.

#### Create a process Named : returnAjax as shown in Fig : 5

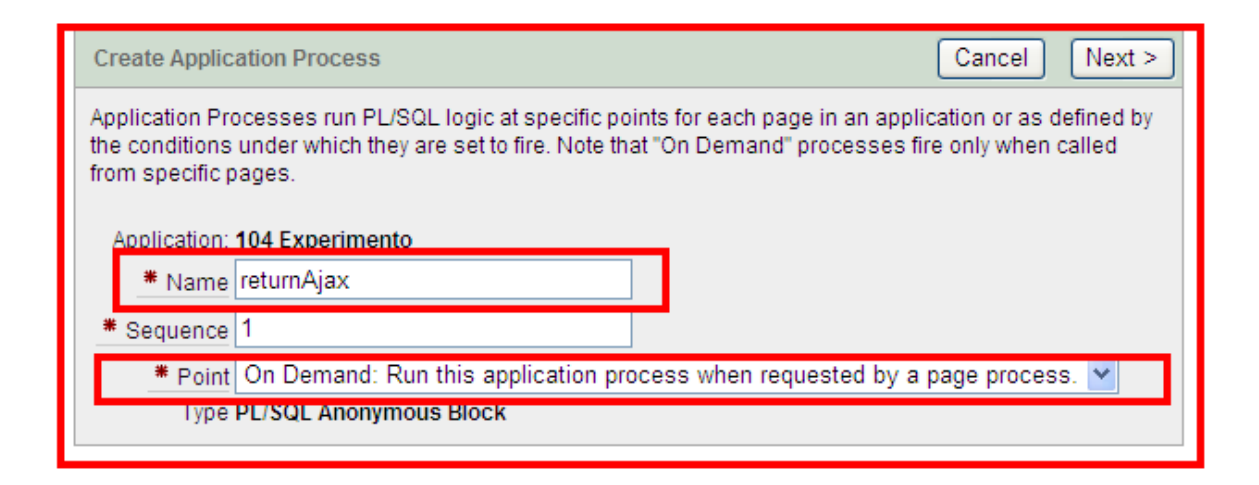

Fig: 5 showing How to create an Application Process named: returnAjax

Now type the Process Text in the Source as shown in Fig : 6 and Source Text below :

Fig: 6 Showing Source Text of the Process named "returnAjax"

Source Text :

DECLARE

| v_ename  | emp.ename%TYPE;  |
|----------|------------------|
| v_deptno | emp.deptno%TYPE; |

- v\_sal emp.sal%TYPE;
- v\_comm emp.comm%TYPE;

v\_total number;

#### CURSOR cur\_c

IS

SELECT ename,deptno,sal,nvl(comm,0) comm,(nvl(sal,0)+nvl(comm,0)) t

FROM emp

WHERE empno = :G\_ID;

#### **BEGIN**

FOR c IN cur\_c

#### LOOP

v\_ename := c.ename;

v\_deptno := c.deptno;

v\_sal := c.sal;

v\_comm := c.comm;

#### v\_total := c.t;

END LOOP;

OWA\_UTIL.mime\_header ('text/xml', FALSE);

```
      HTP.p ('Cache-Control: no-cache');

      HTP.p ('Pragma: no-cache');

      OWA_UTIL.http_header_close;

      HTP.prn ('<body>');

      HTP.prn ('<desc>this xml genericly sets multiple items</desc>');

      HTP.prn ('<item id="f02_' || :G_NUM || '">' || v_ename || '</item>');

      HTP.prn ('<item id="f03_' || :G_NUM || '">' || v_deptno || '</item>');

      HTP.prn ('<item id="f04_' || :G_NUM || '">' || v_sal || '</item>');

      HTP.prn ('<item id="f04_' || :G_NUM || '">' || v_comm || '</item>');

      HTP.prn ('<item id="f05_' || :G_NUM || '">' || v_total || '</item>');
```

HTP.prn ('</body>');

END;

Note: you can copy the text above and paste into the Source Text body

## Step:4

Create a JavaScript in your application page. Your page > HTML header

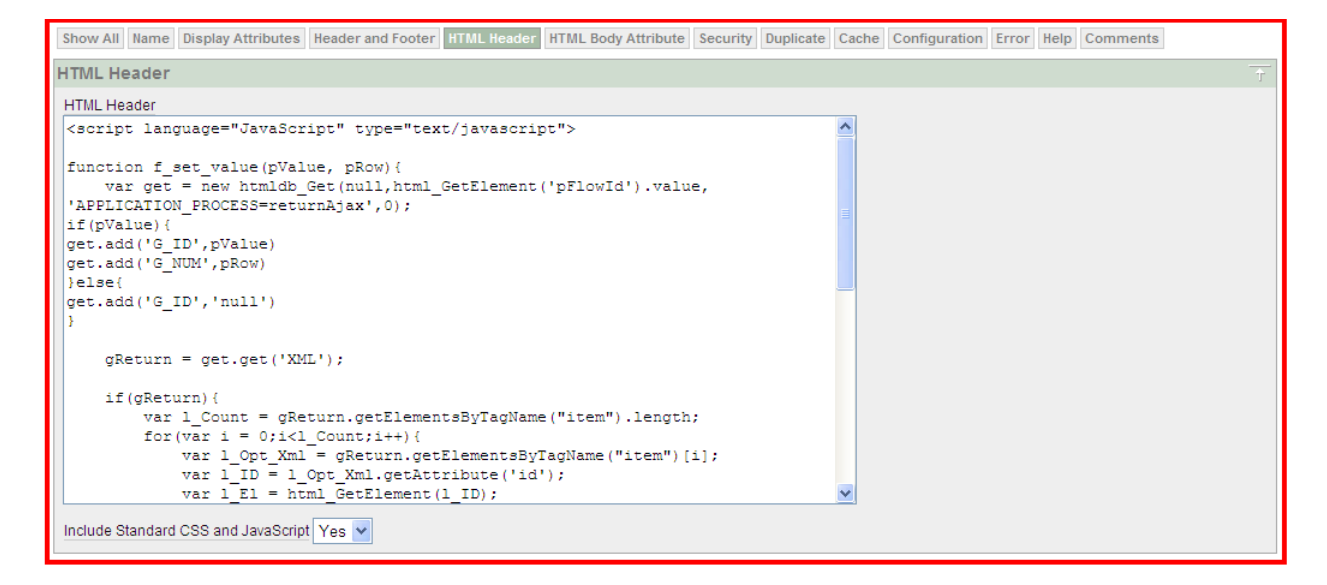

Fig: 7 Showing JavaScript Code in the Page HTML header

### JavaScript Source:

<script language="JavaScript" type="text/javascript">

function f\_set\_value(pValue, pRow){

var get = new htmldb\_Get(null,html\_GetElement('pFlowId').value,

'APPLICATION\_PROCESS=returnAjax',0);

if(pValue){

get.add('G\_ID',pValue)

get.add('G\_NUM',pRow)

}else{

get.add('G\_ID','null')

```
}
```

gReturn = get.get('XML');

#### if(gReturn){

var l\_Count = gReturn.getElementsByTagName("item").length;

for(var i = 0;i<l\_Count;i++){</pre>

var l\_Opt\_Xml = gReturn.getElementsByTagName("item")[i];

```
var l_ID = l_Opt_Xml.getAttribute('id');
```

```
var l_El = html_GetElement(l_ID);
```

```
if(I_Opt_Xml.firstChild){
```

var l\_Value = l\_Opt\_Xml.firstChild.nodeValue;

#### }else{

```
var l_Value = ";
```

#### }

#### if(I\_EI){

```
if(I_El.tagName == 'INPUT'){
```

```
I_El.value = I_Value;
```

```
}else if(I_El.tagName == 'SPAN' && I_El.className == 'grabber'){
```

```
I_El.parentNode.innerHTML = I_Value;
```

```
l_El.parentNode.id = l_ID;
```

#### }else{

```
I_El.innerHTML = I_Value;
```

```
}
}
get = null;
}
```

</script>

Note: you can directly copy the above JavaScript Code and Paste into the HTML header.

Now you can run your application pages and Change the Employee from the Grid and you will notice rest of the column information coming automation as per selection without submitting / Refreshing Page.

**Table Structure:** 

For above example below is the table definition

```
CREATE TABLE "EMP"
( "EMPNO" NUMBER(10,0),
"ENAME" VARCHAR2(40),
"DEPTNO" NUMBER(2,0),
"SAL" NUMBER(10,2),
"COMM" NUMBER(10,2)
)
```

Below is the data :

7369,Kamal,10,12000,1200

4562,Faruk,20,1200,200

8942,Saiful,10,3200,100

8941,Mamun,10,2500,1200

7125,Nazrul,20,2500,200

\*\* End \*\*

Thank you